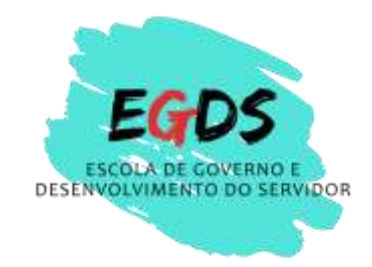

# Tutorial - Cadastro ENAP

Acesse:

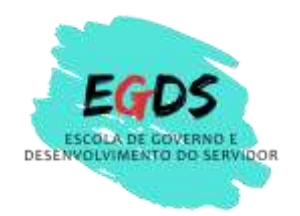

## https://www.escolavirtual.gov.br/

### Clique em : "ENTRAR"

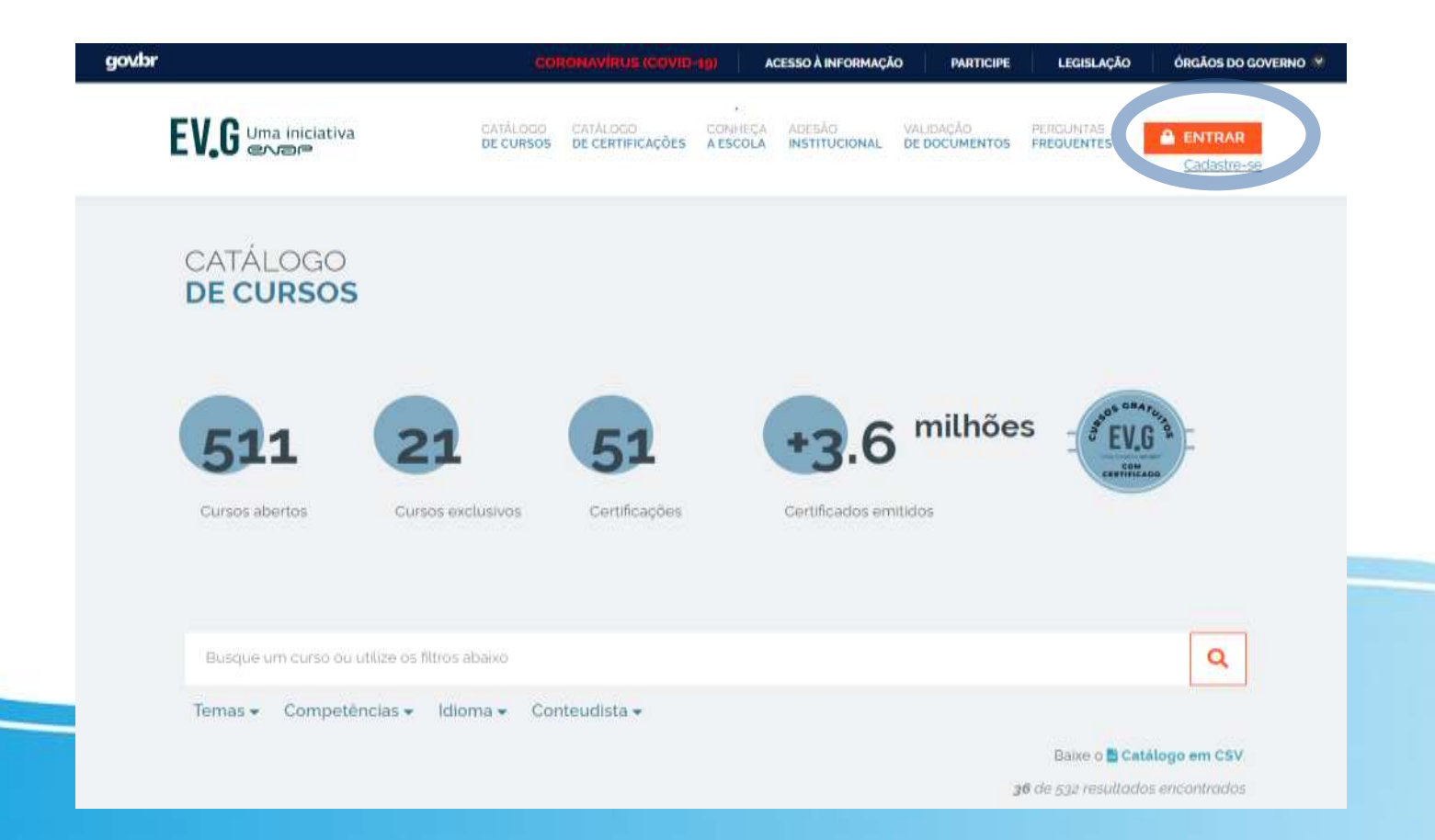

# Digite seu e-mail ou CPF, sua senha e acesse.

# Caso não seja cadastrado, clique em CADASTRE-SE

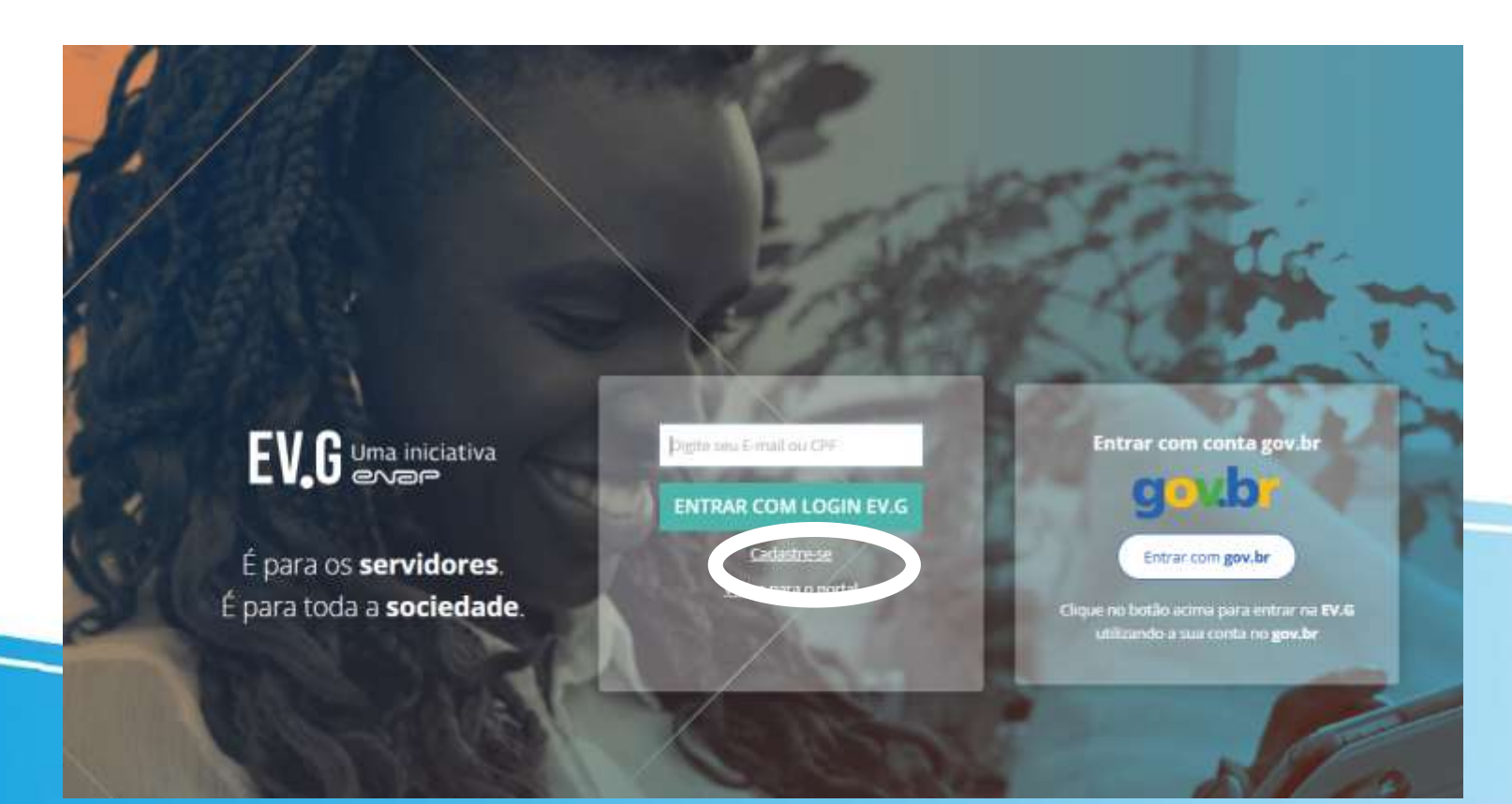

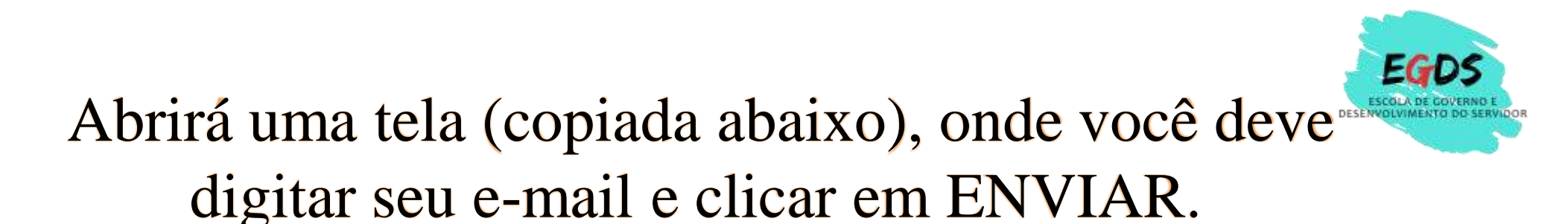

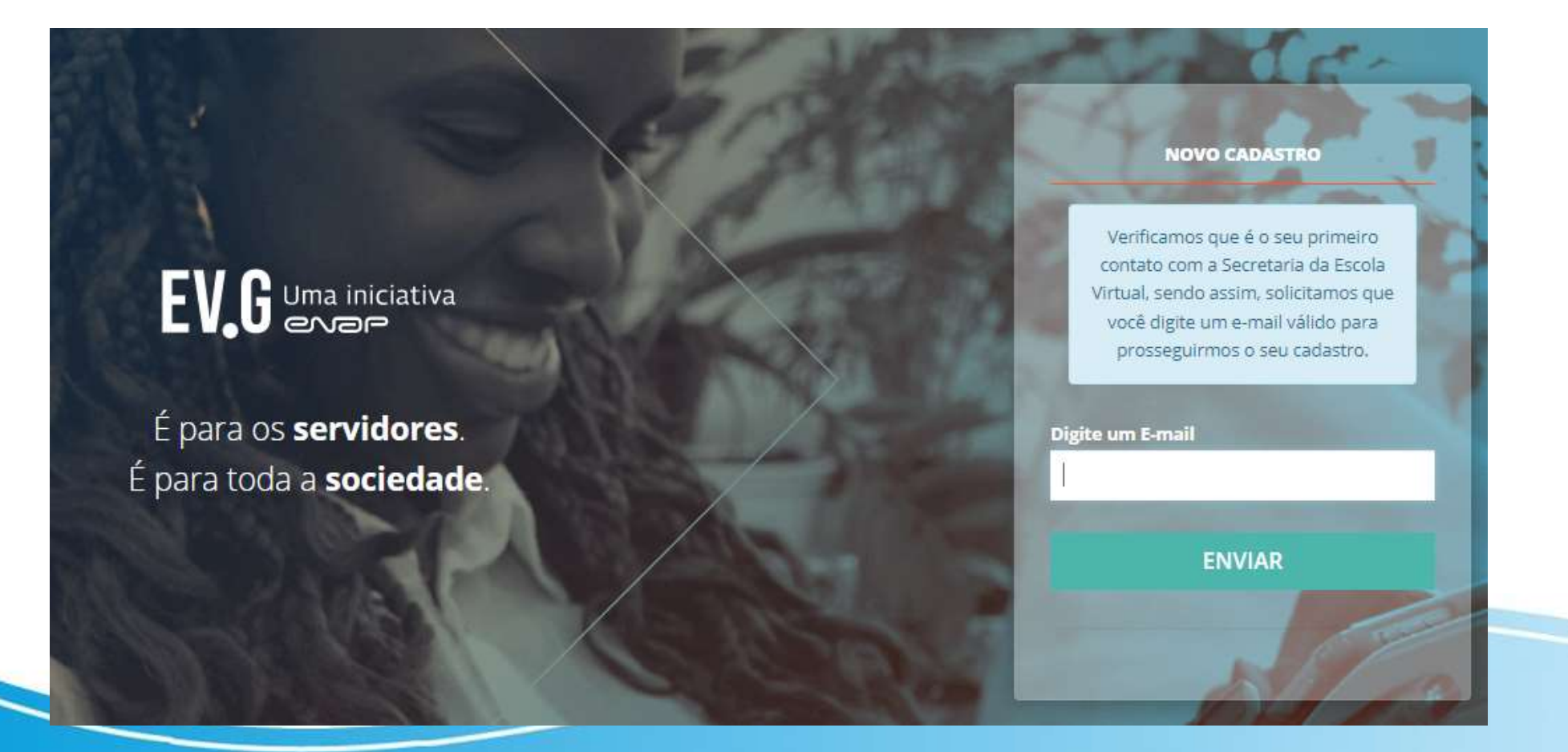

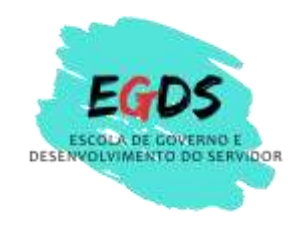

Após digitar seu e-mail, abrirá uma tela com o recado abaixo.

Será necessário você acessar seu e-mail em um prazo de 10 minutos para prosseguir seu cadastro.

## EV.G Uma iniciativa

É para os **servidores**. É para toda a **sociedade**.

#### E-MAIL ENVIADO COM SUCESSO!

Não foi localizado nenhum cadastro com o email informado.

Enviamos um email de confirmação para que você possa prosseguir com seu cadastro. Por gentileza, verifique sua caixa de entrada e siga as orientações.

Informamos que o link tem um prazo de 10 minutos para expirar.

# No seu e-mail chegará uma mensagem como a abaixo. Clique em "<u>acesse aqui</u>":

### Seja bem-vindo à Escola Virtual!

Prezado Aluno,

Para finalizar o seu cadastro na Escola Virtual, por gentileza, acesse aqui.

Ou se preferir, copie e cole o link abaixo no seu navegador: <u>https://www.escolavirtual.gov.br/register/local?value=</u> <u>c3VyZWcyMDE2QGdtYWIsLmNvbSYyMC8xMi8yMDIyIDA5OjM5</u>

Esta mensagem foi enviada para o email:

EV.G | Escola Virtual.Gov

Organizado por Escola Nacional de Administração Pública - Enap

Caso não deseje receber as próximas comunicações, Clique aqui.

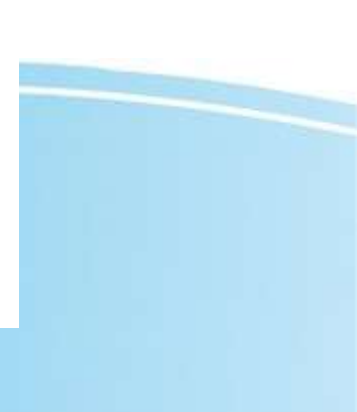

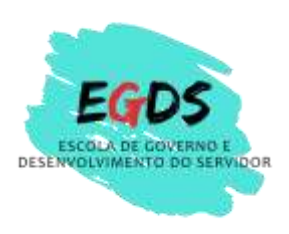

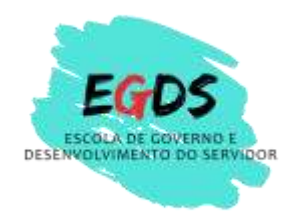

Ao clicar em acesse aqui, na mensagem que recebeu por email, abrirá um cadastro, como o abaixo para você preencher completamente até o "CADASTRAR".

| Informe seu nome completo, sem abreviações |                   |                                     |                                                                                                    |            |
|--------------------------------------------|-------------------|-------------------------------------|----------------------------------------------------------------------------------------------------|------------|
|                                            | COLUMN TWO IS NOT | -                                   |                                                                                                    |            |
| ome social:                                |                   |                                     |                                                                                                    |            |
|                                            |                   |                                     | -                                                                                                    |            |
|                                            | 1                 | the second of                       | a ser                                                                                                    | SAIBA MAIS |
| mail:                                      |                   | 11 Start                            | 1000                                                                                                    | 1          |
|                                            |                   |                                     |                                                                                                    |            |
| anero:                                     |                   | <sup>a</sup> Data de nascimento:    |                                                                                                    | 1          |
| Informe o gênero                           |                   | dd/mm/aaaa                          |                                                                                                    |            |
|                                            |                   |                                     |                                                                                                    | D.L.       |
| PF:                                        |                   |                                     |                                                                                                    |            |
| 000.000.000-00                             |                   |                                     |                                                                                                    |            |
| bs: Opcional para estrangeiros.            |                   |                                     |                                                                                                    |            |
| acionalidade:                              |                   | País de nascimento:                 |                                                                                                    |            |
| Brasil                                     |                   | Brasil                              |                                                                                                    | ,          |
|                                            |                   |                                     | and the second second second second second second second second second second second second second second second |            |
| F de nascimento:                           |                   | Município de nascimento:            |                                                                                                    | 1000       |
| Selecione a UF de nascimento               |                   | Selecione o município de nascimento |                                                                                                    |            |
| enha:                                      |                   | Confirme sua senha:                 | -18                                                                                                    | 1          |
| Crie uma senha                             |                   | Confirme a senha                    |                                                                                                    |            |
|                                            | A 100             |                                     |                                                                                                    |            |

Pronto, você terá um login (sempre pede ao entrar o e-mail ou CPF) e a senha que você cadastrou.

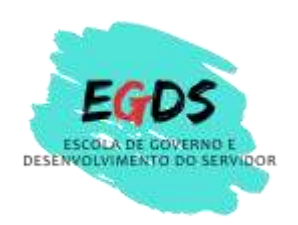

### Acesse:

### https://www.escolavirtual.gov.br/

Digite seu e-mail cadastrado ou CPF. Clique em ENTRAR COM LOGIN EV.G e digite sua senha.

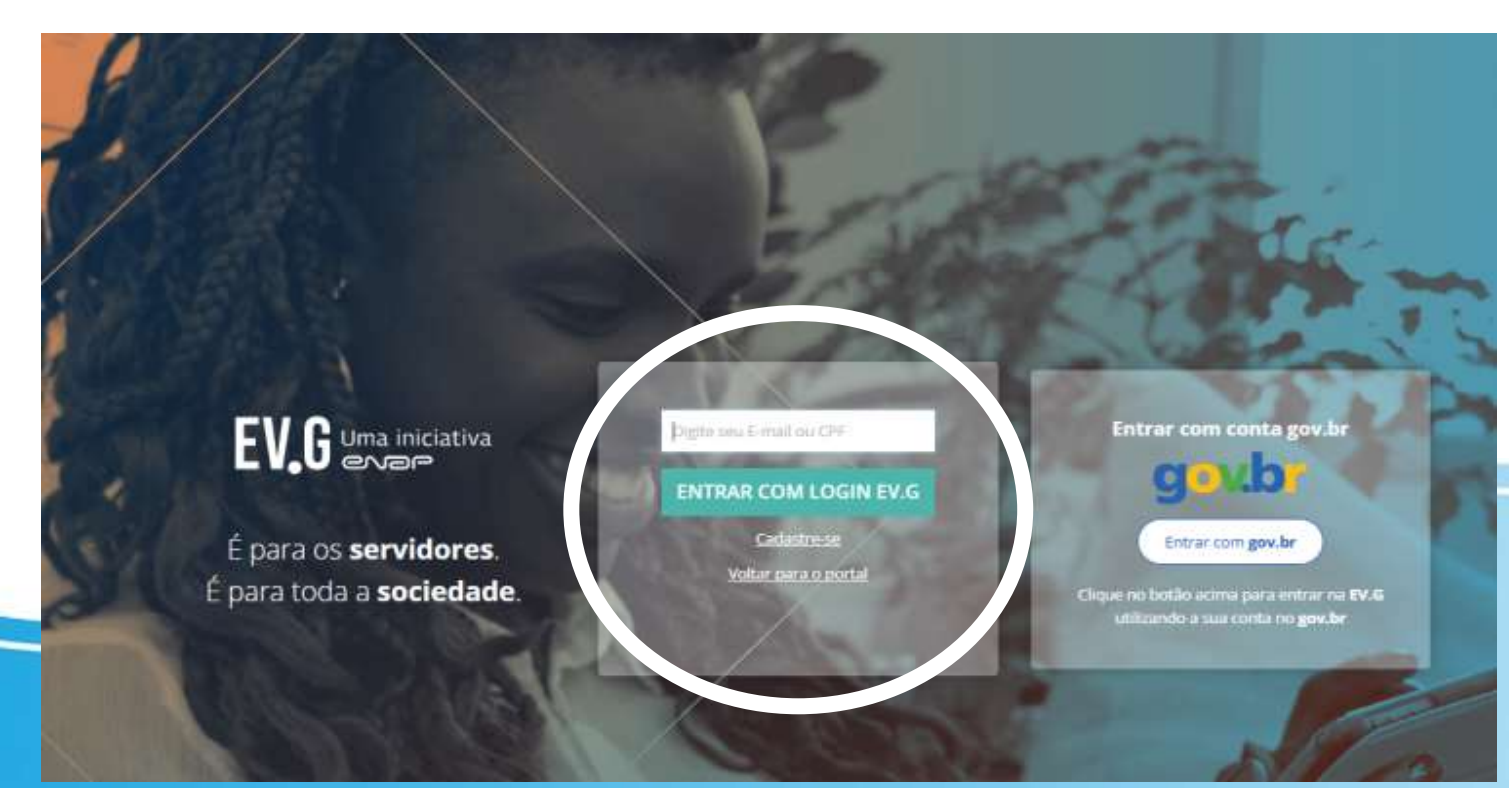

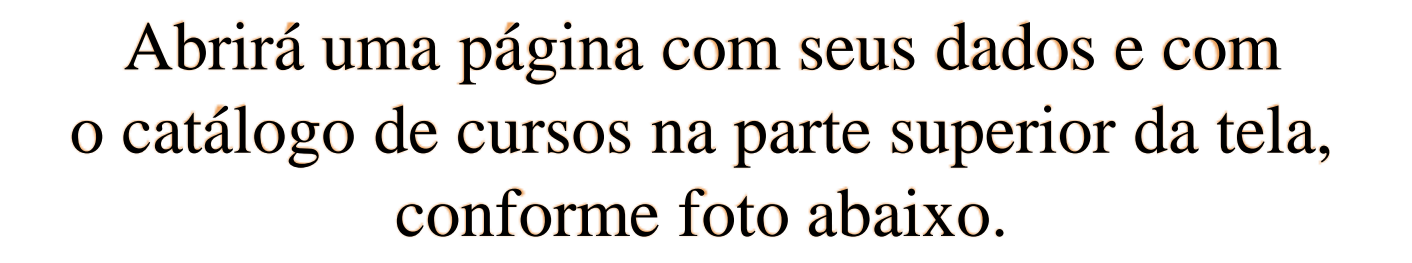

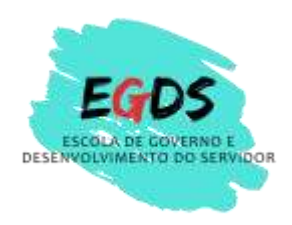

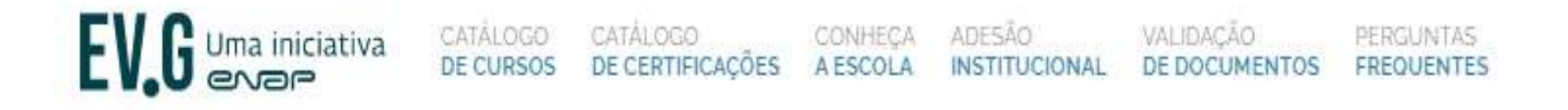

Basta entrar em catálogo de cursos, escolher o que deseja cursar, inscrever-se e seguir todas as instruções individuais de cada curso, até a conclusão do mesmo e a emissão de certificado.

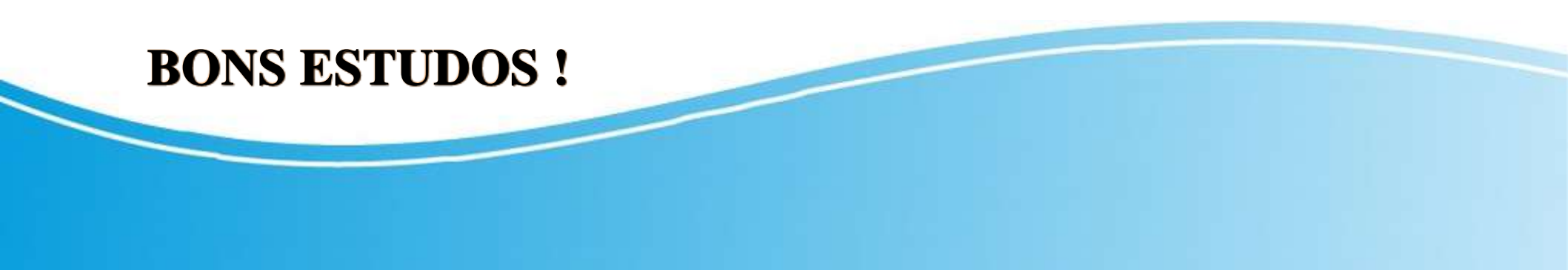